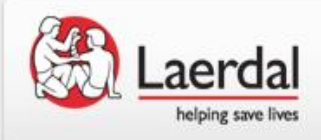

# ソフトウェアの起動、シミュレータの検知

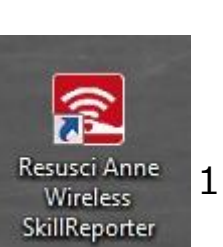

- デスクトップのアイコンをダブルクリックして プログラムを起動します。
- 2. 接続するマネキンを選択すると検索が自動的に始まります。

| Searching for connected manikins. Plea: | se wait            |
|-----------------------------------------|--------------------|
| (This might take a minute)              | Cancel             |
| <b>Resusci Anne</b>                     | Laerdal            |
| Wireless SkillReporter                  | helping save lives |

- マネキンとの接続について
  - ・レサシアン QCPRマネキンと接続する:
  - 1. ケーブルでPCとマネキンを接続(1体のみ接続可能)
  - 2. Bluetoothでマネキンと接続(6対まで接続可能)
  - ・レサシベビー QCPRマネキンと接続する:
    - 1. ケーブルでPCとマネキンを接続(1体のみ接続可能)
- 3. 「・・manikin found」というメッセージが出たら、OK をクリックすると使用開始できます。

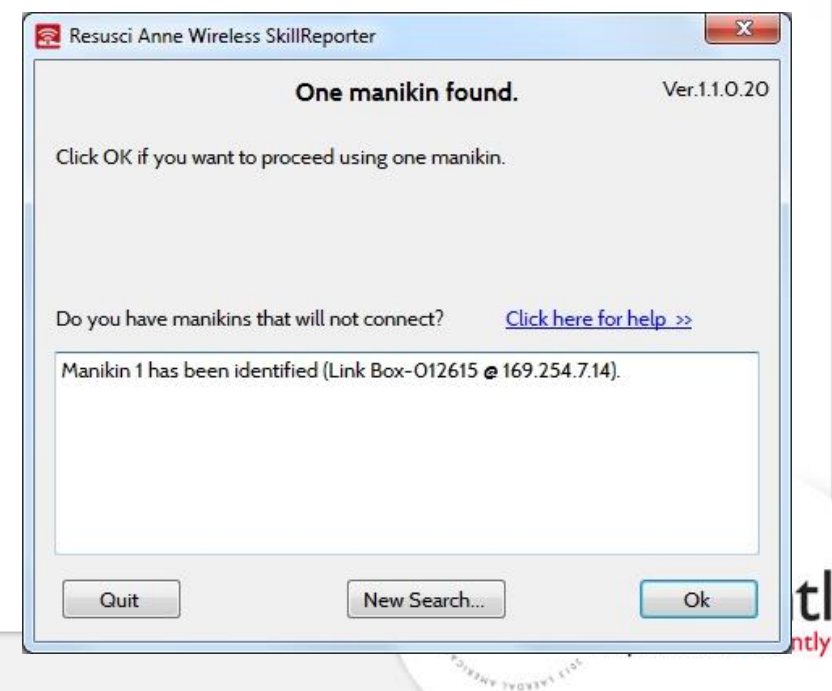

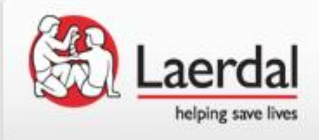

練習モード(practice)

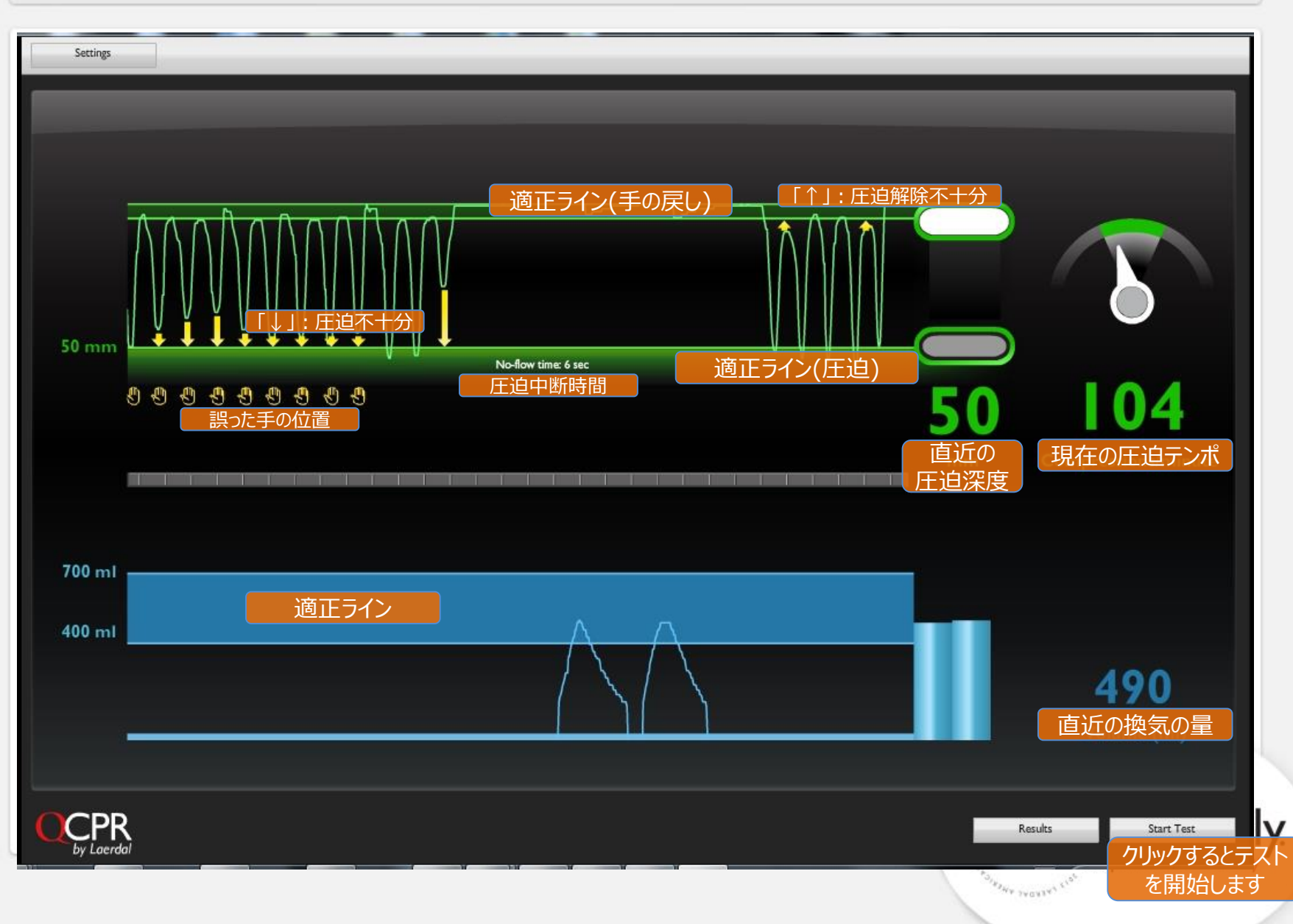

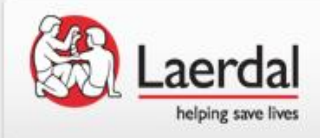

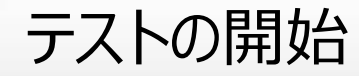

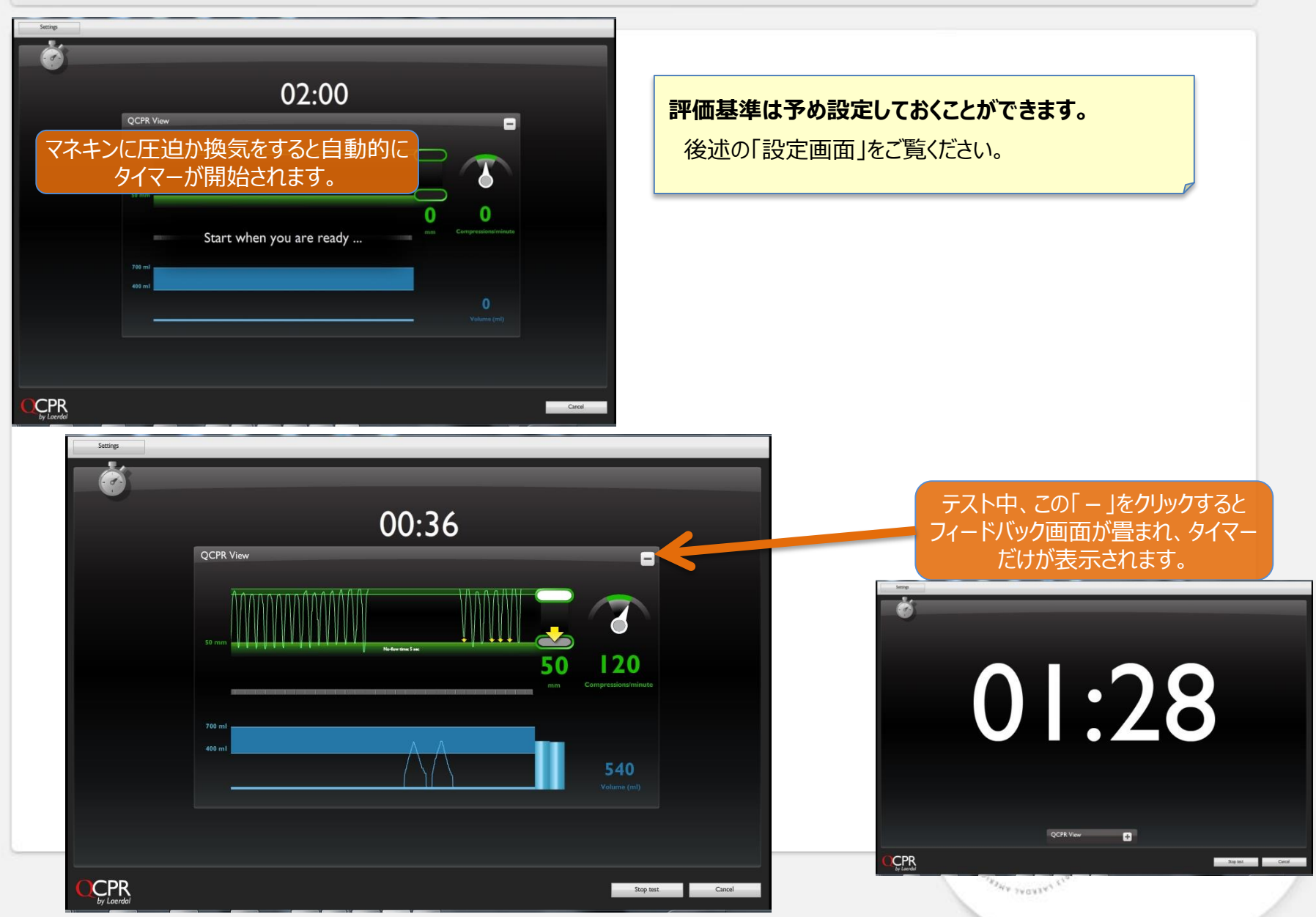

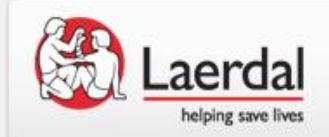

## テスト終了後の評価画面

| Settings                                                       |                                              |                                                                    | _            |  |
|----------------------------------------------------------------|----------------------------------------------|--------------------------------------------------------------------|--------------|--|
| Resusci Anne I                                                 |                                              |                                                                    |              |  |
| 全体のスコアの                                                        | Compressions                                 |                                                                    |              |  |
| 91%                                                            | 小適切な深さま     33%     67%       通切なテンポ     96% | 正迫実施回数: I<br>正迫平均深度 52 mm 適切な手位置 96<br>正迫平均テンポ II3 cpm 十分な圧迫解除 99  | 50<br>%<br>% |  |
| Advanced CPK performer<br>平均圧迫中断時間<br>Mean No-flow Time: 7 sec | Ventilations<br>適切な量で<br>換気できた割合             | Total ventilations: 10 人工呼吸実施回数<br>20% Mean volume: 573 ml 平均1回換気量 |              |  |
| 時系列での評価                                                        |                                              |                                                                    |              |  |
|                                                                | ここでの<br>圧迫中断時間                               |                                                                    |              |  |
|                                                                | No-flow time: 6 sec                          | BOODDO DOCTOR                                                      | in<br>Second |  |
|                                                                | 00:15                                        | 00:30                                                              |              |  |
| $\wedge$                                                       |                                              |                                                                    |              |  |
|                                                                |                                              |                                                                    |              |  |
|                                                                |                                              | Save Result New test                                               | Practice     |  |

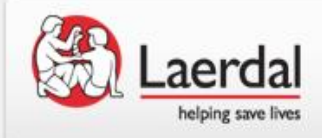

結果の保存・閲覧

#### 名前を半角英数で入力し、OKをクリックすると保存されます。

|                                | Results - Classroom Mode                                                                                                    |                                                                                                    |                                                                                                    |
|--------------------------------|----------------------------------------------------------------------------------------------------|----------------------------------------------------------------------------------------------------|----------------------------------------------------------------------------------------------------|
| Cancel                         | Search<br>Name<br>Date Transformer Construction<br>From 2013 Construction<br>From Construction<br>From Construction<br>Construction                   | Name ∳<br>• Natamura                                                                                                    | rt Mat Raulo                                                                                                    |
| Date 🔷 Time                    | Score 🗢                                                                                                    |                                                                                                    |                                                                                                    |
| 2013.06.28 12:19               | 91% score                                                                                                    | Compressions                                                                                                    | Total compressions: 150                                                                                                    |
| をマウスクリック                       | Advanced CPR perfo<br>Mean No-flow Time: 7<br>Timeline                                                                                                | Adequate deptit 335<br>Adequate rate:<br>Ventilations<br>/ sec Adequate volume 105                                                                                                    | Man depti: 52 mm OK hand position: 96 %<br>NS Other Table 113 cpm Correctly released: 99 %<br>Total ventilations: 10<br>Total ventilations: 10                                                                                                    |
| 保存されています。<br>、どです。<br>ータ上でしか閲覧 |                                                                                                    | 0015                                                                                                    | Notive di<br>00300 Notive di<br>0030                                                                                                    |
|                                | Carcel         Date ◆       Time         (YYYY XHHLDD)       12:19         2013.06.28       12:19         をマウスクリック         保存されています。         -タ上でしか閲覧 | Results - Classroom Mode   Search   Date   Curce     Date   Time   Score   Curce     Date   Time   Score   Curce     Curce     Pate   Time   Score   Curce     Curce     Curce< | Current     Current     Current     Current     Current     Current     Current     Name     Name     Search     Name     Search     Search     Search     Search     Search     Search     Search     Search     Search     Search     Search     Search |

Sectings

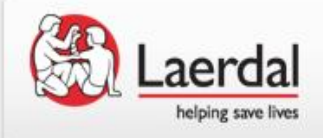

### 結果の印刷・エクスポート

#### 成績一覧の印刷・エクスポート

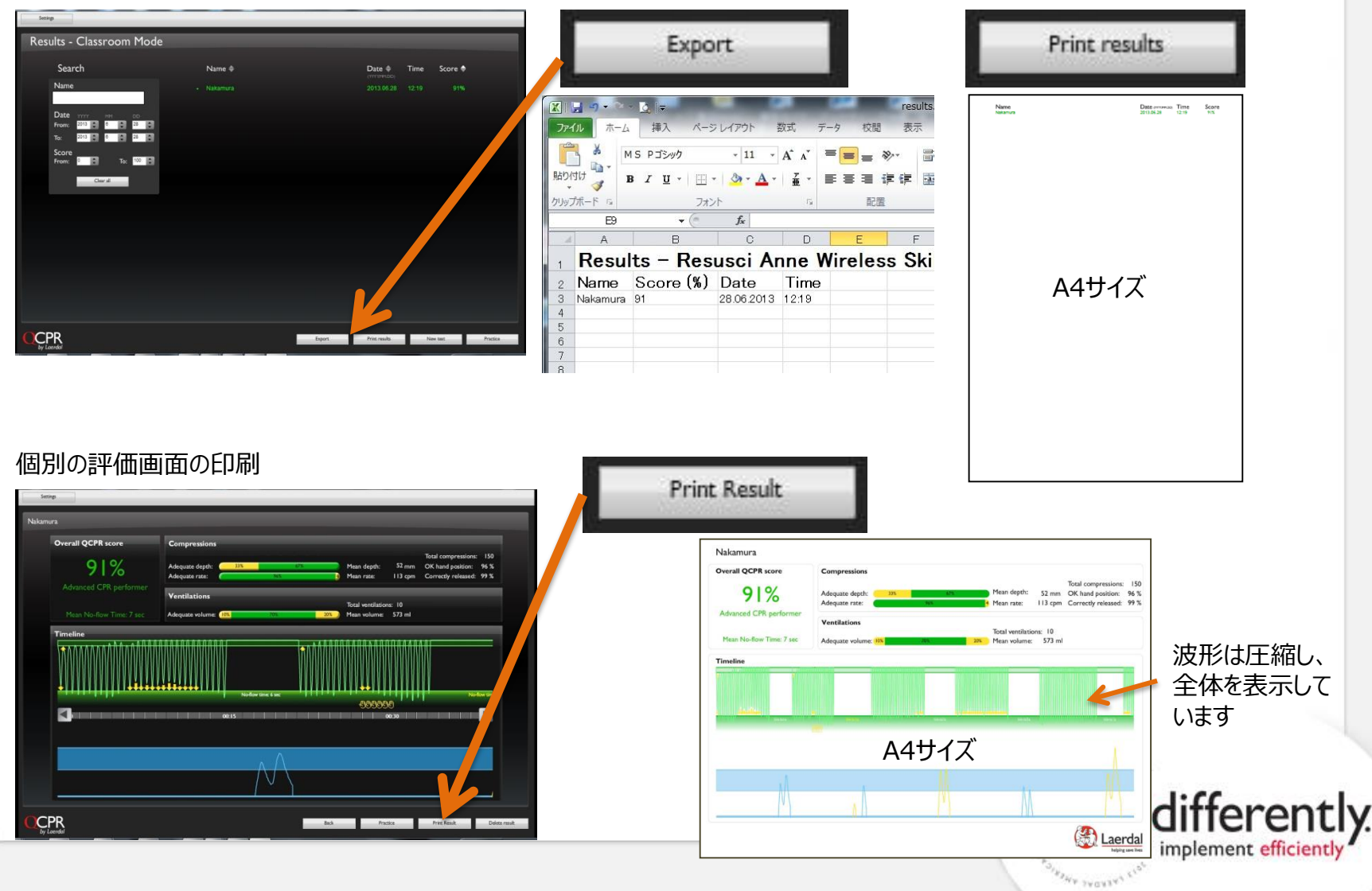

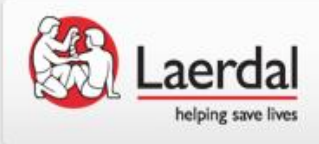

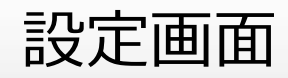

| Settings                                                                                                    |                                                                                                    |
|----------------------------------------------------------------------------------------------------|----------------------------------------------------------------------------------------------------|
| Settings                                                                                                    |                                                                                                    |
| Set-up 全般設定                                                                                                    | Guidelines and Thresholds ガイドラインと閾値                                                                                                    |
| Algoアルゴリズム<br>30:2<br>Compression only<br>Ventilation only<br>Seconds: 0<br>SAコア表示の方法<br>Classroom<br>Classroom<br>Competition<br>(Available for 3022 only)<br>Competition Score                                                                                                    | <ul> <li>● 「ミリメートル」</li> <li>● 「ミリメートル」</li> <li>● 「ロボインチ</li> <li>● 「正追深度の基準設定(mm)</li> <li>● 「正追深度の基準設定(mm)</li> <li>● 「正追深度の基準設定(mm)</li> <li>● 「正追深度の基準設定(mm)</li> <li>● 「正追/換気比を表示する場合はチェック」</li> </ul>                                                                                                    |
| <ul> <li>レベル分けの基準</li> <li>= Basic CPR performer</li> <li>= Intermediate CPR performer</li> <li>Advanced CPR Performer</li> <li>和 Wa (Basic)、中級 (Intermediate)、<br/>上級 (Advanced)にレベル分けする際の<br/>基準を設定します。色の境目をマウスで<br/>左右にスライドしてください。</li> <li>する</li> <li>エコア表示について<br/>スコア表示は、クラスルーム方式(Classroom)とコンペ方式(Competition)<br/>を選べます。クラスルーム方式ではランキング表示はされず、成績が実施順に<br/>表示されます。コンペ方式では個人成績がランキング表示されます。<br/>スコアが同点の場合、圧迫と換気の切り替えがより早かったほうが上位にランク</li> </ul> | Wm回換気量の基準設定(ml)       換気テンボの基準設定(回/分)         最小       400       (ml)         最大       700       (ml)         (400-1000)       700       (ml)         (400-1000)       (ml)       (ml)         (400-1000)       (ml)       (ml)         (400-1000)       (ml)       (ml)         (400-1000)       (ml)       (ml)         (400-1000)       (ml)       (ml)         (400-1000)       (ml)       (ml)         (400-1000)       (ml)       (ml)         (400-1000)       (ml)       (ml)         (400-1000)       (ml)       (ml)         (400-1000)       (ml)       (ml)         (400-1000)       (ml)       (ml)         (400-1000)       (ml)       (ml)         (400-1000)       (ml)       (ml)         (400-1000)       (ml)       (ml)         (5-10)       (ml)       (ml) |
|                                                                                                    | 初期設定に戻す<br>Reset to default<br>Save and dose<br>Cancel                                                                                                    |

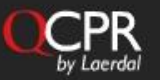